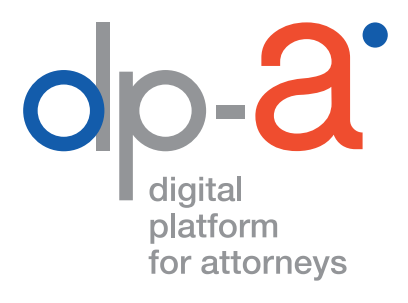

# GÉRER LA CARTE D'AVOCAT V2 2020

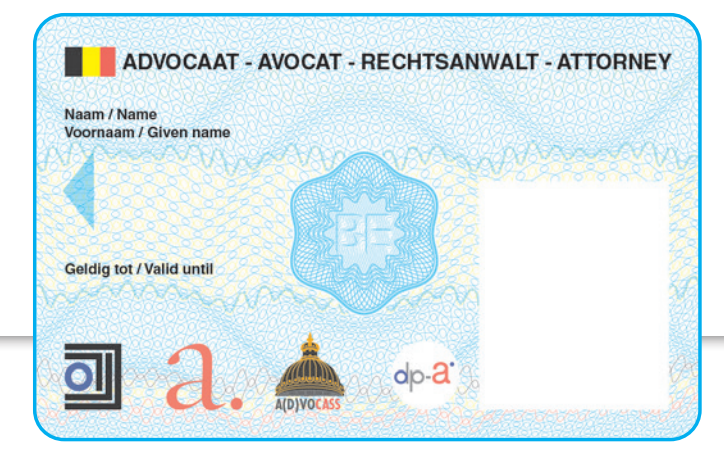

version janvier 2022

# GÉRER LA CARTE D'AVOCAT

La gestion de la carte d'avocat v2 (éditée à partir de septembre 2020) se fait via ce lien :

# https://dpa2.zetescards.be/

# DE QUOI AVEZ-VOUS BESOIN POUR CE FAIRE ?

- De votre carte d'avocat v2 activée (cartes de la génération précédente, éditées à partir de juin 2017, ne sont pas (encore) soutenues)
- D'un lecteur de carte

**Attention :** Les lecteurs PINPAD (cartes à touches numériques, comme les boîtiers bancaires ou Isabel) ne fonctionnent pas pour activer la carte.

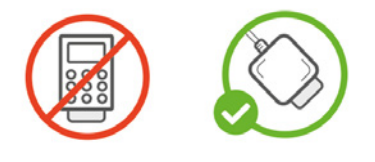

• D'un PC avec connexion internet, doté du programme eaZyLink version 2.0.0 ou plus

(eaZyLink version 2.0.0 ou plus **doit** être installé sur l'ordinateur pour que la carte puisse être activée. On ne peut effectuer le processus avec des versions plus anciennes d'eaZyLink.)

Vous trouverez la version la plus récente

#### pour Windows:

https://www.eazysign.be/sites/eazysign.be/files/eazylink\_2.0.0.msi **pour Mac:** 

https://www.eazysign.be/sites/eazysign.be/files/eazylink\_2.0.0.dmg

• Éventuellement de votre GSM, pour recevoir les codes qui vous sont envoyés par SMS

(Votre GSM **doit** recevoir un signal de téléphonie mobile suffisamment puissant, sinon les sms ne vous parviendront pas.)

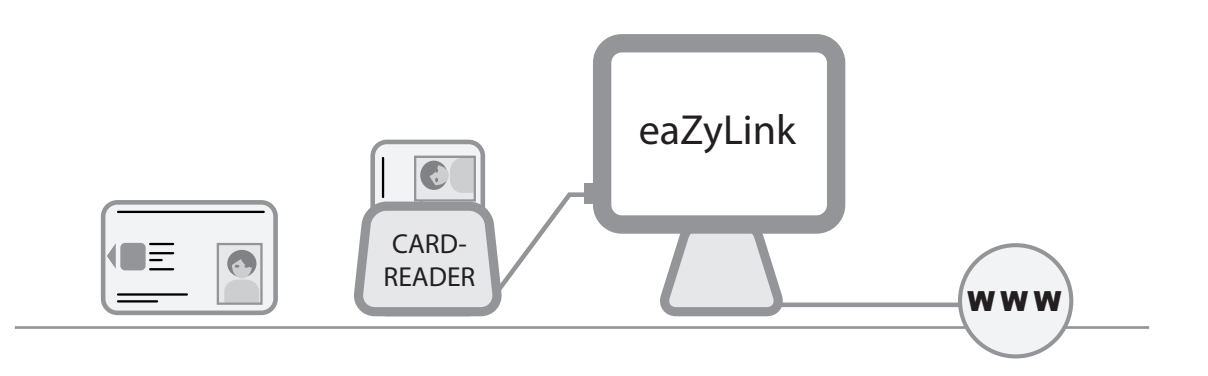

# Insérez votre carte d'avocat dans le lecteur. Surfez sur https://dpa2.zetescards.be/

Sur la page d'accueil, vous pouvez choisir la langue en haut à droite.

Dans le champ « Je veux gérer ma carte d'avocat », cliquez sur « Gérer ma carte d'avocat ».

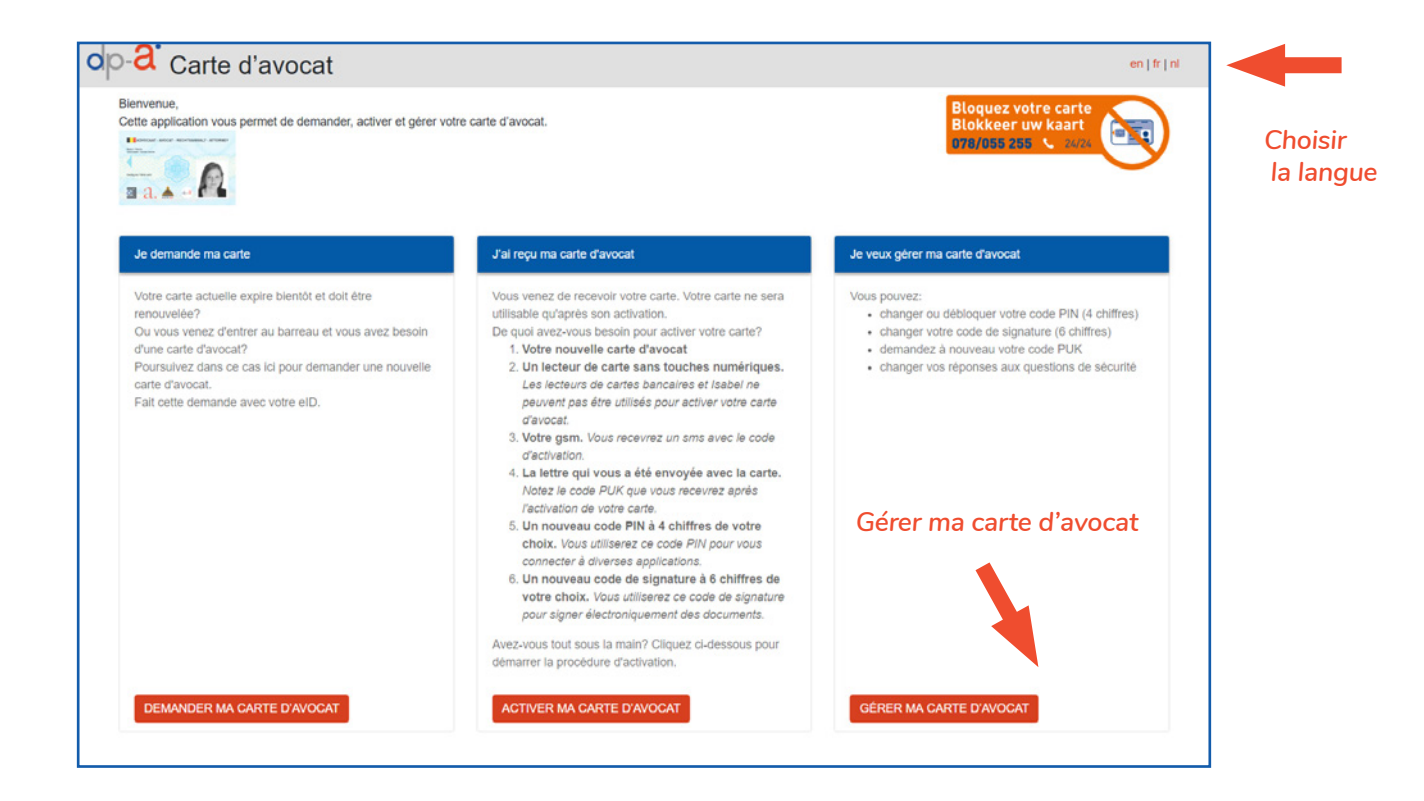

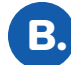

# La carte est lue.

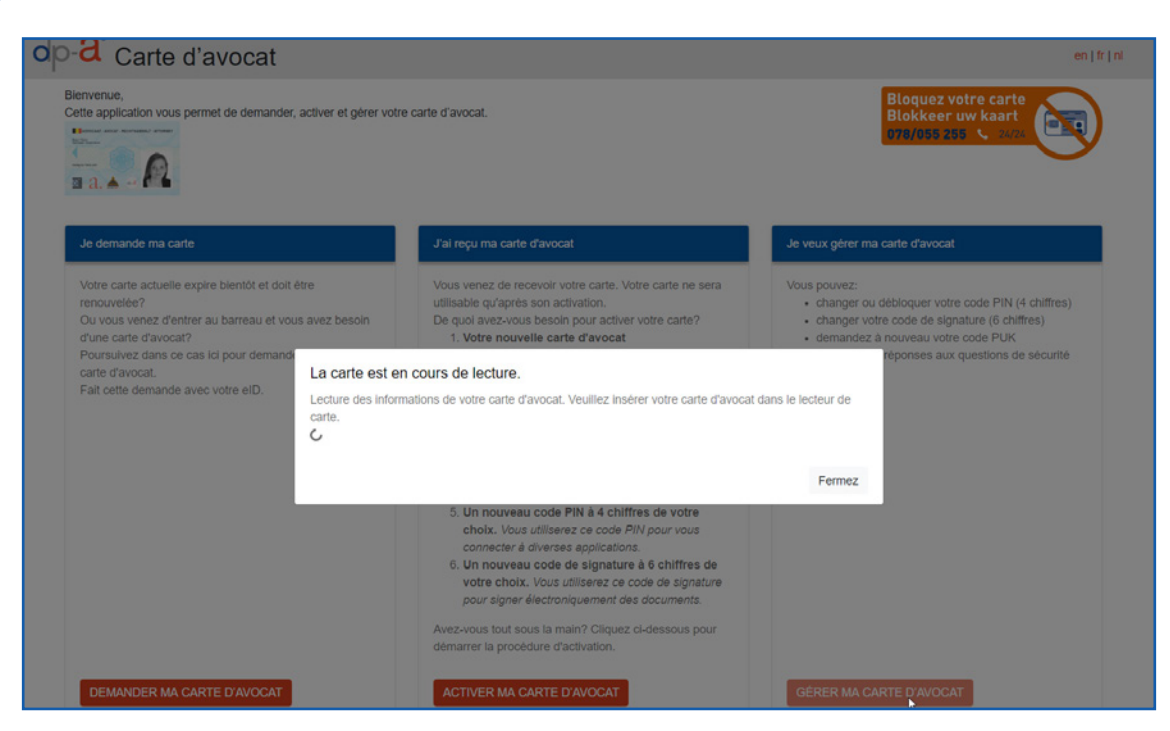

#### Vous verrez s'afficher un aperçu de toutes les fonctionnalités disponibles :

#### 1. Modifier le code PIN (4 chiffres)

Vous pouvez modifier le code PIN avec votre propre code PIN actuel.

#### 2. Réinitialiser le code PIN

Vous devez connaître le code PUK (8 chiffres). Votre carte est bloquée, ou vous avez oublié votre code PIN ? Vous pouvez réinitialier votre code PIN à l'aide de votre code PUK.

 Recevoir le code PUK (8 chiffres) par sms (en cas de perte du code PUK) Vous devez connaîte le code PIN (4 chiffres). Si vous ne connaissez plus le code PIN, vous pouvons prendre contact avec le barreau pour encore obtenir le code PUK.

#### 4. Configurer le code de signature(6 chiffres)

Vous devez connaître le code PIN (4 chiffres).

Si vous n'avez pas encore activé votre certificat de signature lors de l'activation de la carte et souhaitez le faire à présent, ou souhaitez configurer un nouveau code. **Attention :** Vous allez recevoir un sms avec un code OTP, grâce auquel vous pourrez configurer un code de signature à 6 chiffres.

#### 5. Modifier les questions de sécurité

Les réponses à ces questions ont été introduites lors de la procédure d'activation. Vous pouvez les modifier à votre gré.

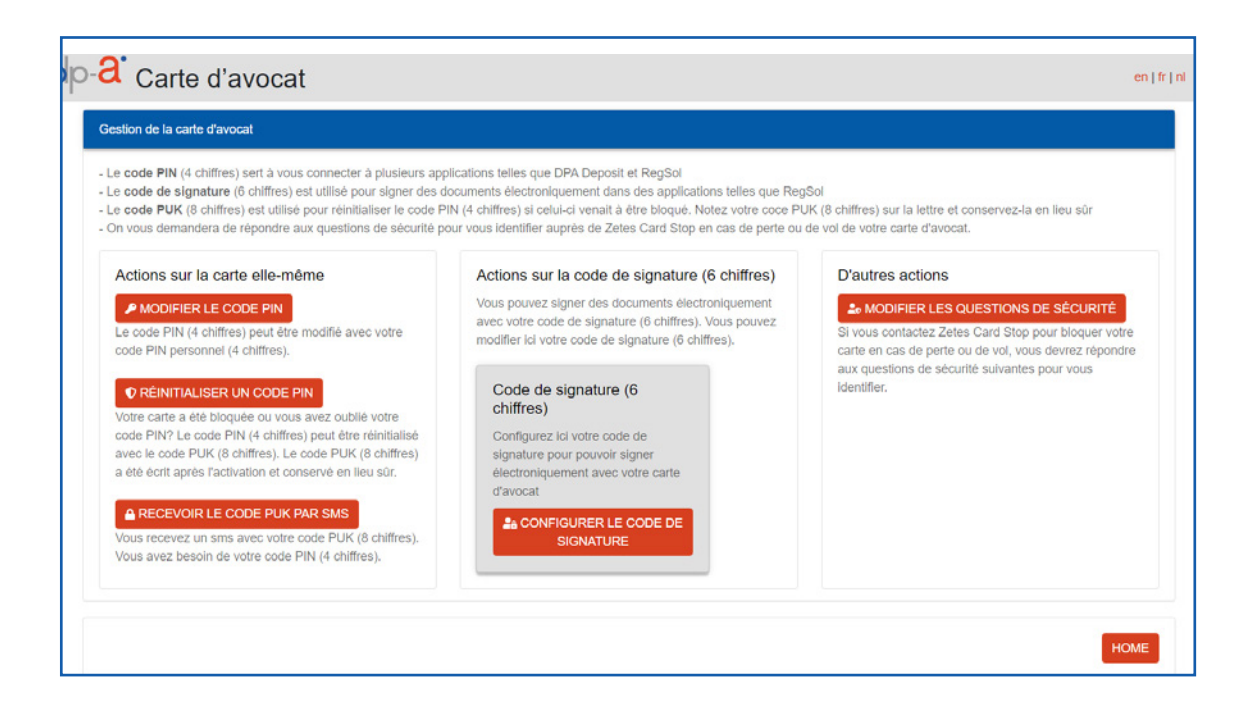

# Modifier le code PIN (4 chiffres)

Pour les utilisateurs qui connaissent leur code PIN mais souhaitent le modifier. Cliquez sur « Modifier le code PIN ».

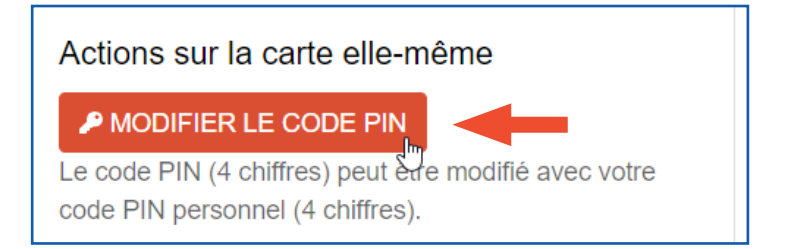

Une fenêtre pop-up s'affiche.

Introduisez votre **code PIN personnel actuel** (4 chiffres). Introduisez le **nouveau code PIN de votre choix**, confirmez-le et cliquez ensuite sur « Envoyez ».

| Changer le code PIN (4 chiff<br>Introduisez votre code PIN personnel actu | f <b>res)</b><br>el (4 chiffres). |
|---------------------------------------------------------------------------|-----------------------------------|
| ••••                                                                      | ٩                                 |
| Introduisez votre nouveau code PIN perso                                  | nnel (4 chiffres).                |
| ••••                                                                      | ۹                                 |
| Confirmez votre nouveau code PIN persor                                   | nnel (4 chiffres).                |
| ••••                                                                      | ۹                                 |
| Annulez                                                                   | Envoyez                           |

| Changer le code PIN (4 chiffres) |    |
|----------------------------------|----|
| Le code PIN a bien été modifié   | ×  |
|                                  | ОК |

1

### Réinitialiser le code PIN

Vous devez connaître le code PUK à 8 chiffres.

- Pour les utilisateurs qui onst oublié leur code PIN à 4 chiffres .
- Pour les utilisateurs dont la carte a été blocquée.

Cliquez sur « Réinitialiser un code PIN ».

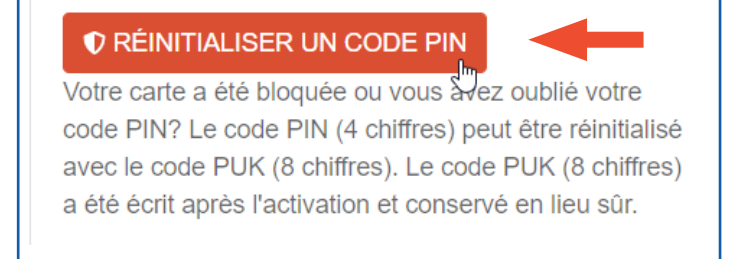

Une fenêtre pop-up s'affiche.

Introduisez votre code PUK (8 chiffres).

Introduisez le nouveau code PIN de votre choix, confirmez-le et cliquez ensuite sur « Envoyez ».

| Réinitialiser le code PIN (4 c<br>Introduisez le code PUK (8 chiffres) | hiffres)           |
|------------------------------------------------------------------------|--------------------|
| •••••                                                                  | (i)                |
| Introduisez votre nouveau code PIN persor                              | nnel (4 chiffres). |
| ••••                                                                   | ٩                  |
| Confirmez votre nouveau code PIN person                                | nel (4 chiffres).  |
| ••••                                                                   | ٩                  |
| Annulez                                                                | Envoyez            |
|                                                                        |                    |

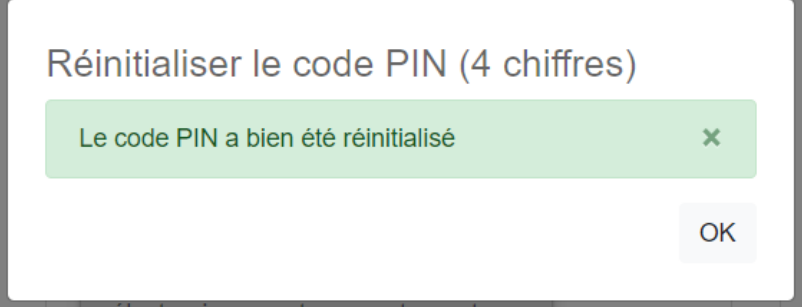

#### Recevoir le code PUK (8 chiffres) par sms

Vous devez connaître le code PIN à 4 chiffres. En cas de perte du code PUK. Le code PUK est envoyé par sms. Cliquez sur « Recevoir le code PUK par sms ».

| 🔒 RE   | ECEVOIR LE CODE PUK PAR SMS                     |
|--------|-------------------------------------------------|
| Vous r | ecevez un sms avec votre code PUK (8 chiffres). |
| Vous a | vez besoin de votre code PIN (4 chiffres).      |
|        |                                                 |

Il faut confirmer que les informations de la carte d'avocat peuvent être lues et utilisées.

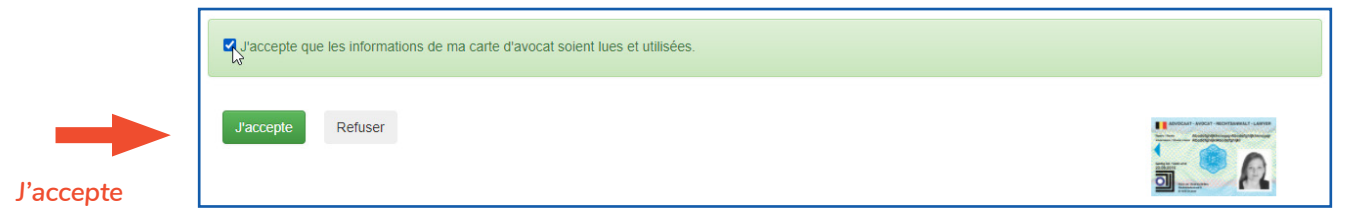

Introduisez votre votre code PIN personnel (4 chiffres). Cliquez sur « OK ».

| C Veuillez introduire votre code PIN |  |
|--------------------------------------|--|
|                                      |  |
|                                      |  |

Votre code PUK à 8 chiffres vous est envoyé par sms. Le texte de ce sms est : « DPA : votre code PUK est 12345678 ».

Veuillez inscrire le code PUK à l'endroit prévu à cet effet sur la lettre, et conservez ensuite ce document en lieu sûr !

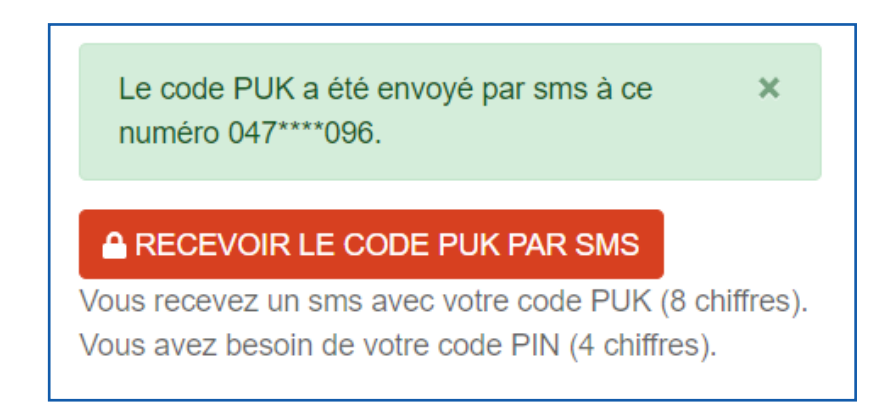

# Configurer le code de signature (6 chiffres)

Vous devez connaître le code PUK à 8 chiffres.

Pour les utilisateurs qui n'ont pas encore activé leur certificat de signature lors de l'activation de la carte, et souhaitent le faire à présent. Ou pour les utilisateurs qui veulent configurer un nouveau code (parce qu'ils ont oublié le premier ou souhaitent en changer).

Cliquez sur « Configurer le code de signature ».

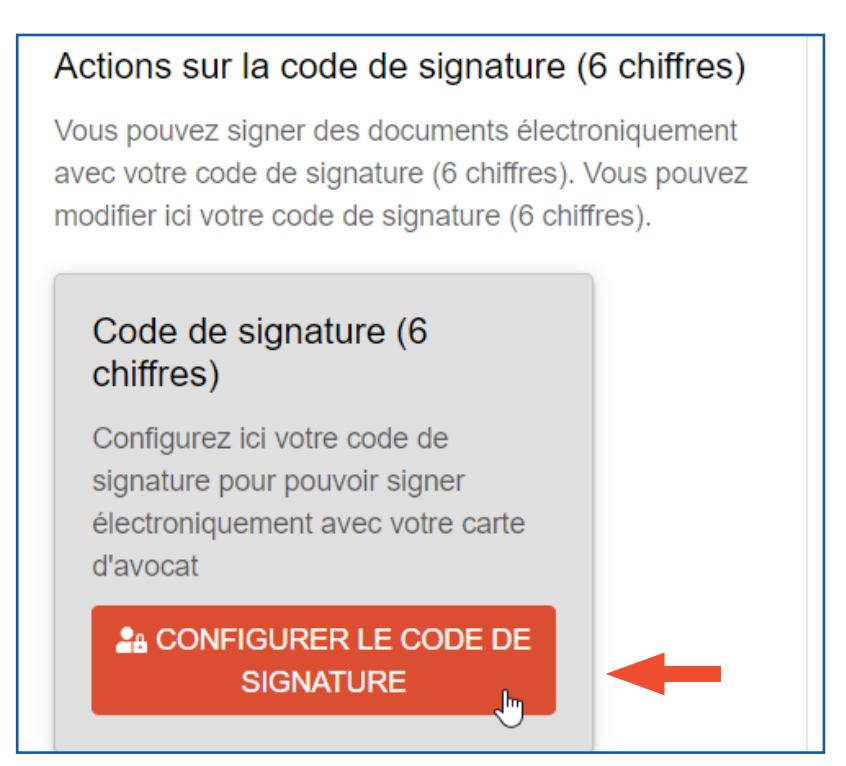

Il faut confirmer que les informations de la carte d'avocat peuvent être lues et utilisées.

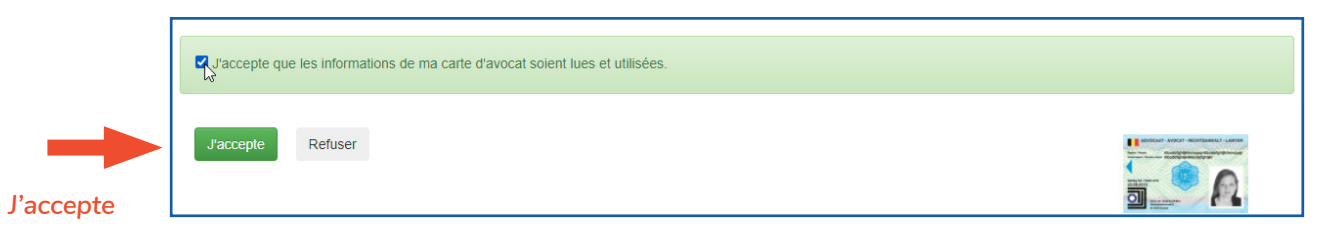

Introduisez votre votre code PIN personnel (4 chiffres). Cliquez sur « OK ».

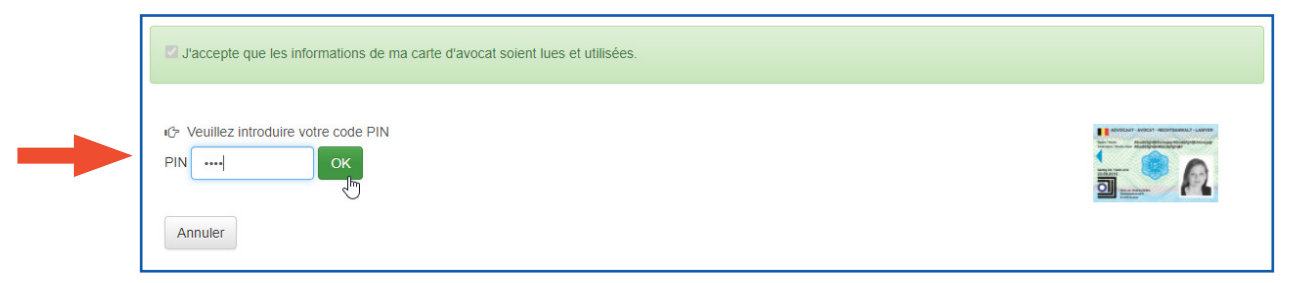

A

Pour configurer le code de signature vous avez besoin du code One Time Password à 8 chiffres. Cliquez sur « Envoyez OTP » pour recevoir ce code par sms Cela peut prendre quelques minutes.

Le texte de ce sms est : « DPA : le code OTP est 12345678 ».

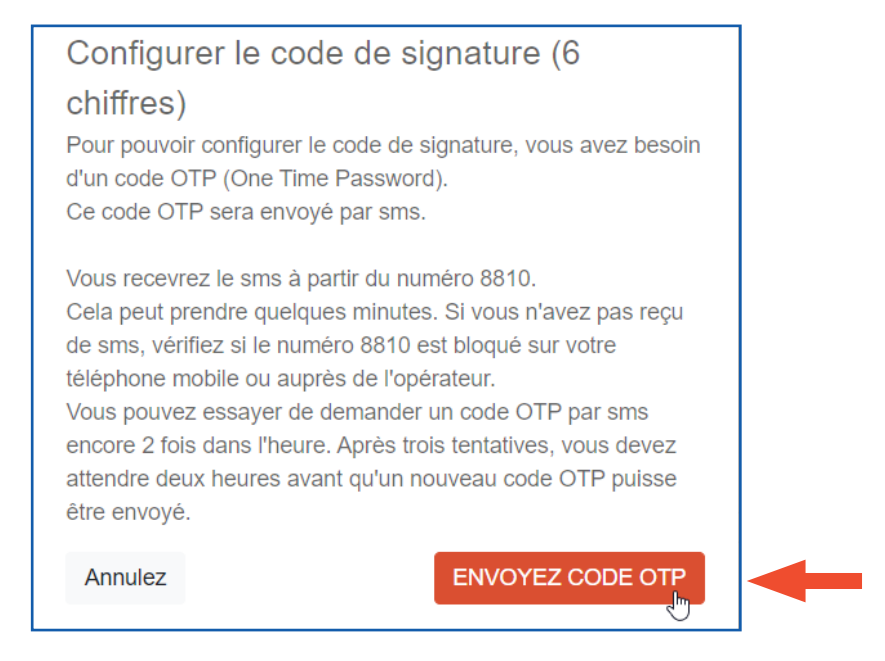

Introduisez les 8 chiffres du code OTP dans la fenêtre pop-up. Définissez votre code de signature (à 6 chiffres) pour le certificat de signature, confirmez-le et cliquez ensuite sur « Envoyez ».

| Configurer le code de signature (6<br>chiffres)<br>Le code OTP a été envoyé à ce numéro 047****09 | 6          |
|---------------------------------------------------------------------------------------------------|------------|
| Introduisez le code OTP                                                                           |            |
| ОТР                                                                                               |            |
| Introduisez ici votre nouveau code de signature (6                                                | chiffres). |
| Nouveau code de signature (6 chiffres)                                                            | ٩          |
| Introduisez à nouveau votre code de signature (6 c                                                | chiffres). |
| Votre nouveau code de signature (6 chiffres)                                                      | ٩          |
| Annulez                                                                                           | Envoyez    |
|                                                                                                   |            |
| Configurer le code de signature (6                                                                | 5          |

Votre code de signature (6 chiffres) a été configuré avec succès.

chiffres)

×

#### Modifier les questions de sécurité

Vous devez connaître le code PUK à 8 chiffres. Les réponses à ces questions ont été introduites lors de la procédure d'activation. Vous pouvez changer les modifier à votre gré. Cliquez sur « Modifier les questions de sécurité ».

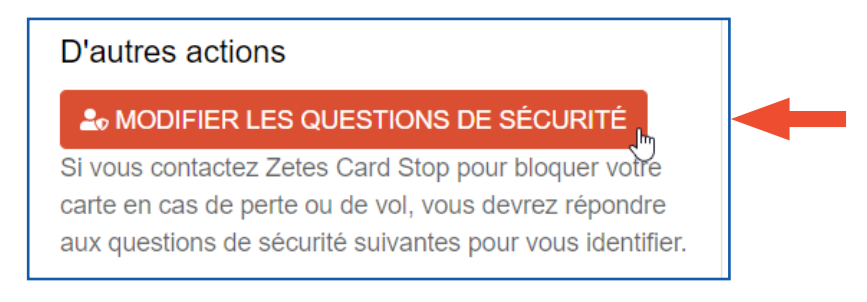

Il faut confirmer que les informations de la carte d'avocat peuvent être lues et utilisées.

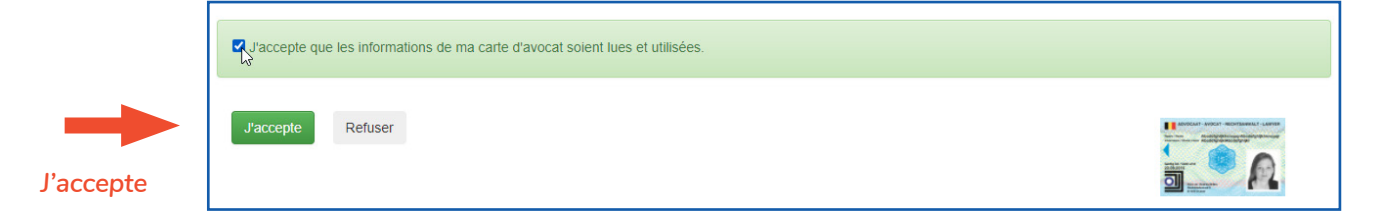

Introduisez votre votre code PIN personnel (4 chiffres). Cliquez sur « OK ».

| J'accepte que les informations de ma carte d'avocat soient lues et utilisées.                                                                                                    |  |
|----------------------------------------------------------------------------------------------------|--|
| Image: Second second secon |  |

Répondez à nouveau aux questions de sécurité. Cliquez sur « Sauvegarder ».

| Questions de sécurité                                                                                                    |             |
|----------------------------------------------------------------------------------------------------|-------------|
| i vous contactez Zetes Card Stop pour bloquer votre carte en cas de perte ou de vol, vous devrez répondre aux questions de sécurité suivantes pour vous identifier.<br>Question 1: quelle est votre couleur préférée? |             |
| vert                                                                                                    | 5           |
| Question 2: quelle est la marque de votre première volture?                                                                                                    |             |
| Renault                                                                                                    |             |
| Question 3: quel est le nom de votre premier animal domestique?                                                                                                    |             |
| Blacky                                                                                                    |             |
|                                                                                                    |             |
| RETOUR                                                                                                    | SAUVEGARDER |
|                                                                                                    |             |
|                                                                                                    |             |
| Les réponses ont été enregistrées avec succès.                                                                                                    | ×           |
| RETOUR                                                                                                    | SAUVEGARDER |

# BESOIN D'AIDE?

Contactez le DPA-Service Desk.

- Tél. : 02 588 88 22
- e-mail: support@dp-a.be
- www.dp-a.be

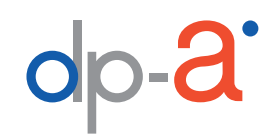

A COMMON PROJECT OF

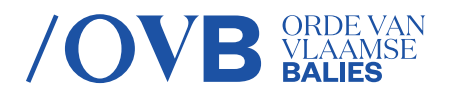

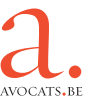